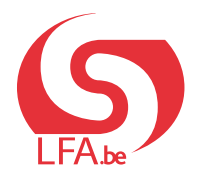

ANLEITUNGEN BESCHÄFTIGTE

Laufbahnunterbrechung

Break@Work

## Informieren Sie Ihren Arbeitgeber online

Wenn Sie eine Laufbahnunterbrechung nehmen wollen, müssen Sie Ihren Arbeitgeber vorher schriftlich benachrichtigen. Der Tag, an dem Sie Ihren Arbeitgeber schriftlich benachrichtigen, wird als Tag der schriftlichen Benachrichtigung bezeichnet.

Sie können Ihren Arbeitgeber online über Break@work benachrichtigen. Dies ist nur möglich, wenn Ihr Arbeitgeber diese Option aktiviert hat. Wenn das nicht der Fall ist, müssen Sie es auf Papier tun.

Wenn Ihr Arbeitgeber mit der Laufbahnunterbrechung einverstanden ist, wird er Ihren Antrag einleiten. Diesen Antrag können Sie danach vervollständigen und an das LfA übermitteln. Wie Sie einen Antrag einreichen können, erfahren Sie in der Anleitung **"Online-Antrag"**.

## SCHRITT I - Anmeldung

- Gehen Sie auf <u>www.lfa.be/breakatwork</u> und klicken Sie auf <u>"Benachrichtigen Sie Ihren Arbeit-geber"</u>.
- Melden Sie sich mit einem digitalen Schlüssel an.
   Weitere Informationen über die digitalen Schlüssel finden Sie auf <u>www.csam.be</u>.

| CSAM                                           | Anmelo                      | ien bei den On                                       | line-Behörder  |
|------------------------------------------------|-----------------------------|------------------------------------------------------|----------------|
| Wählen Sie Ihre                                | en digitalen Sch            | nlüssel aus, um sic                                  | h anzumelden   |
| eID oder digitaler Sch                         | nlüssel von anerkar         | inten Partnern                                       |                |
| ANMELDEN<br>i elD-Karten                       | Ø                           | ANMELDEN<br>via itsme                                | 0              |
| Digitaler Schlüssel mit :                      | Sicherheitscode un          | ihritsme-Konto anlegen<br>d Benutzername + Passw     | rort           |
| ANMELDEN<br>mit Sicherheits                    | code per E-Mail             | ANMELDEN<br>mit Sicherheitscode<br>mobiler Anwendung | (C)<br>mittels |
| Europäische Authentifiz                        | zierung                     | <u>e</u>                                             |                |
| ANMELDEN<br>mit einem von a<br>anerkannten ein | @<br>der EU<br>ektronischen |                                                      |                |

## SCHRITT 2 – Simulieren Sie Ihren Antrag

Mit Break@work können Sie einen Antrag simulieren. Weitere Informationen zu diesem Schritt finden Sie in der Anleitung **"Was bleibt mir an Unterbrechung übrig?"**.

## SCHRITT 3 – Benachrichtigen Sie Ihren Arbeitgeber

- Klicken Sie auf "Ich möchte meinen Arbeitgeber informieren und diese Unterbrechung beantragen". Wenn Sie diese Option nicht sehen, hat Ihr Arbeitgeber sie nicht aktiviert. Benachrichtigen Sie Ihren Arbeitgeber dann auf Papier.
- 2. Füllen Sie die nötigen Angaben aus.

| ≡ 😡 Break@Work                                                                                            | ≡ <u>(</u> ) Break@Work                                    |
|----------------------------------------------------------------------------------------------------|------------------------------------------------------------|
| 'alliativpflege<br>Sie möchten Vierfünftelzeit (4/5) arbeiten                                             | Palliativpflege Sie möchten Vierfünftelzeit (4/5) arbeiten |
| Gewünschtes Beginndatum :                                                                                 | Sie benachrichtigen :                                      |
| 01 07                                                                                                    | Ihre Arbeitgeber                                           |
|                                                                                                    | Beginndatum                                                |
| Noch 3 Monat(e) übrig                                                                                     | 01 ~ 07 ~ 2024 ~<br>Enddatum                               |
| Beantragen Sie eine Bescheinigung für                                                                     | 31 × 07 × 2024 ×                                           |
| Inren Arbeitgeber<br>I Ich möchte meinen Arbeitgeber<br>informieren und diese Unterbrechung<br>beantragen | Weiter                                                     |

- 3. Sie können bei Bedarf ein Dokument hochladen, z. B. die Geburtsurkunde Ihres Kindes oder eine ärztliche Bescheinigung.
- 4. Klicken Sie auf "Weiter".
- 5. Sie erhalten eine Zusammenfassung der eingegebenen Daten. Klicken Sie auf **"Bestätigen"**, um Ihren Arbeitgeber über Ihren Antrag zu benachrichtigen.

| ≡ 🕥 Break@Work                                                      | ≡ 🥵 Break@Work                                                                                                    |
|---------------------------------------------------------------------|----------------------------------------------------------------------------------------------------|
| Palliativpflege<br>Sie möchten Vierfünftelzen, "») arbeiten         | Palliativpflege<br>Sie möchten Vierfünftelzeit (4/5) arbeiten                                                                    |
| Ihr Antrag muss mit Anlagen versehen sein:                          | Sie benachrichtigen :                                                                                                    |
| Medisch attest                                                      | Ihr Arbeitgeber                                                                                                    |
| Sie können auch andere fakultative Dokumente<br>beifügen:<br>Andere | <ul> <li>für eine Unterbrechung<br/>vom 01/07/2024 bis einschließlich zum 31/07/2024</li> </ul>                                  |
| 4<br>Weiter                                                         | Sie haben 1 Anlage beigefügt.<br>Ich bin damit einverstanden, dass jede Nachricht von<br>Break@Work in meine eBox abgelegt wird. |
|                                                                     | Ja 5<br>Bestätigen                                                                                                    |

 Wenn Ihr Arbeitgeber zustimmt, wird er Ihren Antrag einleiten. Danach Sie sind wieder an der Reihe, diesen Antrag weiter auszufüllen. Bitte beachten Sie hierzu die Anleitung zum "Online-Antrag".